## How to Access Comparability on EMAC's Data Collection Task

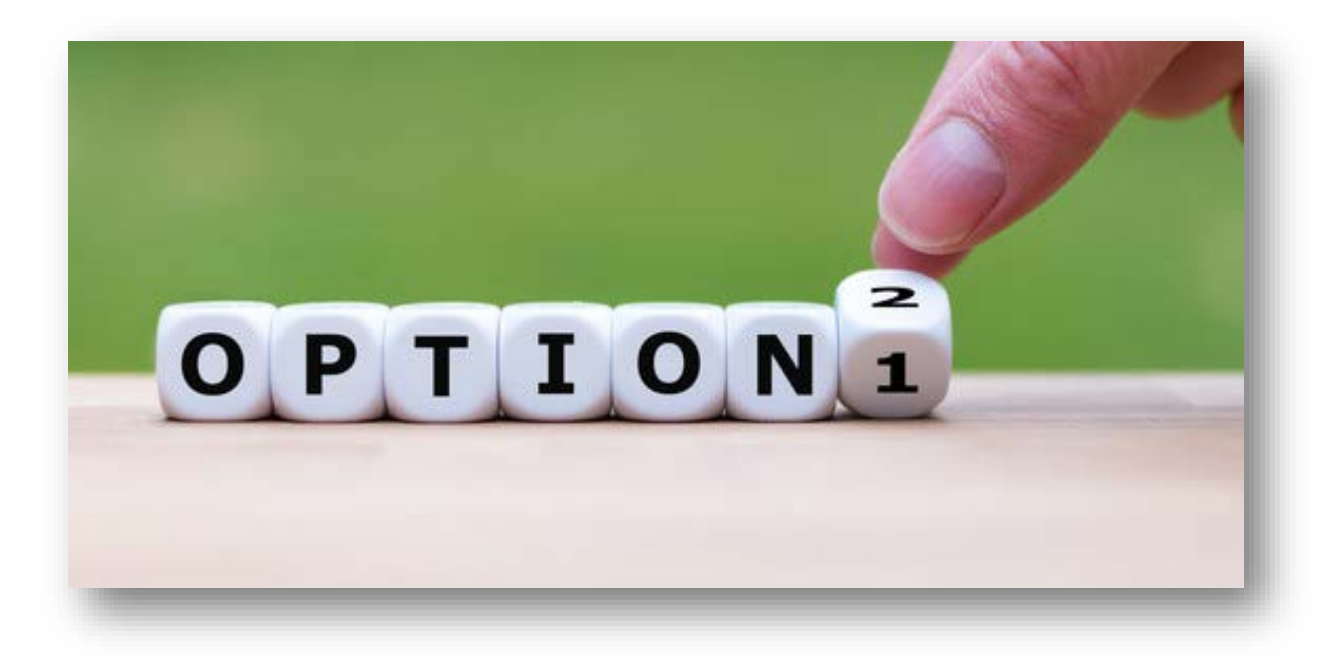

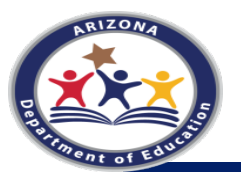

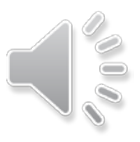

# **Criteria Questions**

Answering this question correctly will ensure that your LEA completes the correct documentation, either the Exemption Form or completing the Comparability Calculation. Only one answer should be YES.

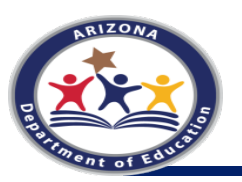

## Data Collection Comparability Calculation

### **Comparability Calculation Criteria Questions #22494**

- Criteria Questions
- Click on the
  - Online Forms

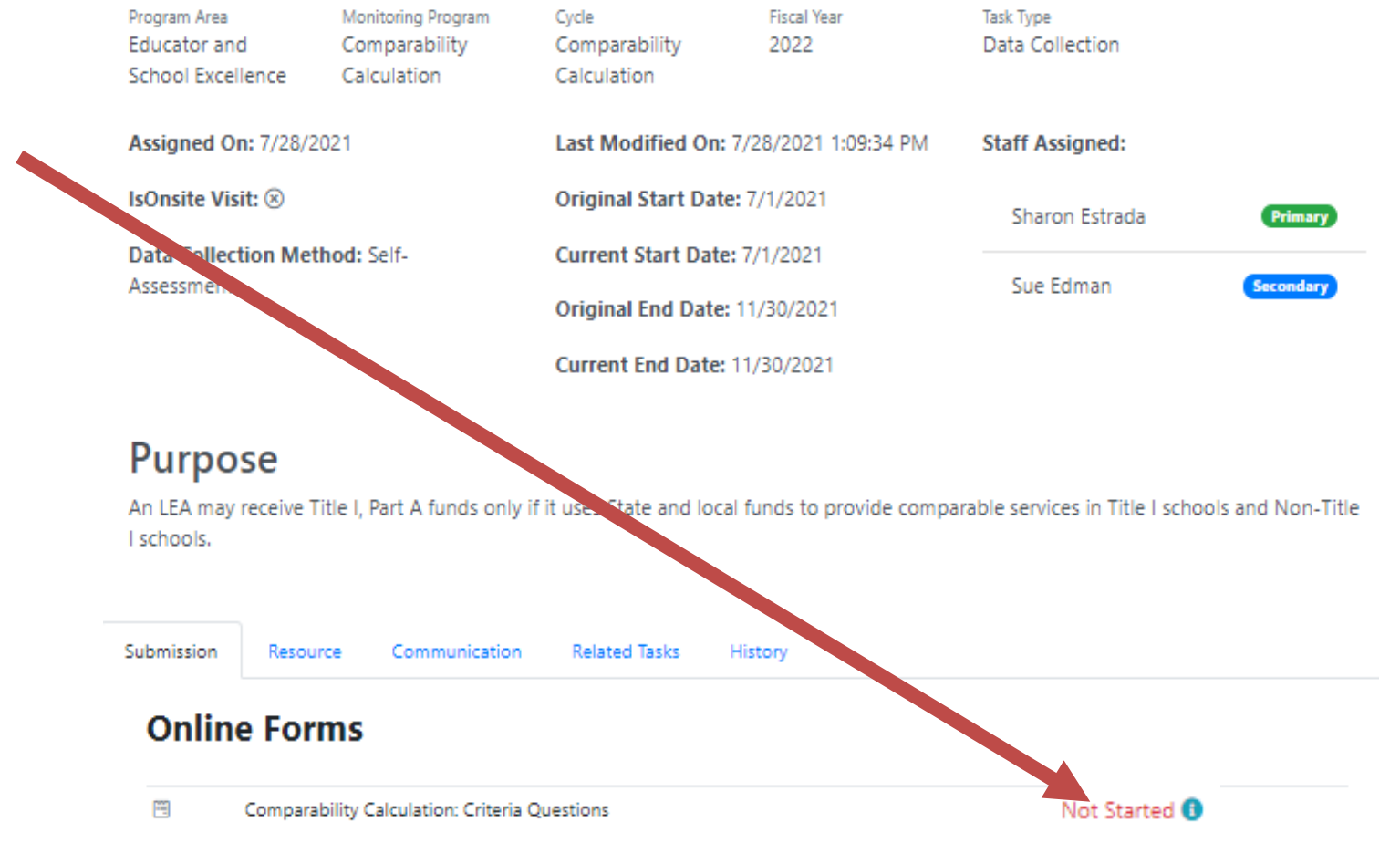

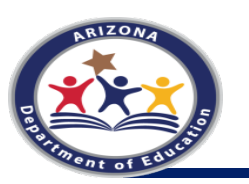

### Data Collection Comparability Calculation 2 Criteria Questions

An LEA may receive Title I, Part A funds only if it uses State and local funds to provide comparable services in Title I schools and Non-Title I schools.

Please answer the two criteria questions, only one question can be yes.

Are you a single site LEA AND/OR more than one school site, but only one school per grade span with no overlapping grades?

No

Does your LEA have two or more school sites AND do any of them serve the same grade span of at least two or more grade level? (Ex: K-6, K-8 or 7-12, 9-12)

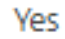

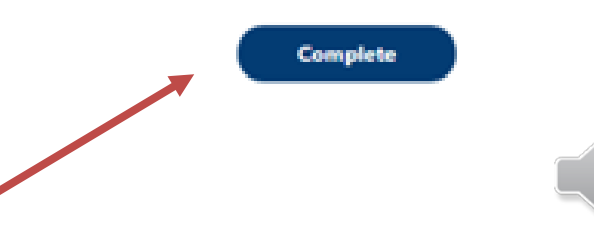

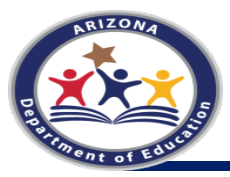

# Exemption

The Examption form must be completed and uploaded in EMAC.

Your LEA is exempt if:

- Single Site LEA
- One School Per Grade Span
- Fewer than 100 students

•School sites with fewer than 100 students are not to be included in your Comparability calculation, if by removing individual schools that have fewer than 100 students results in your LEA in having only a single site that would be included OR one eligible school per grade span, then your LEA is exempt.

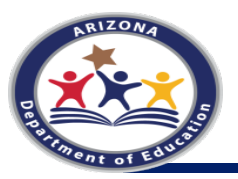

## Data Collection Comparability Calculation - Exemption

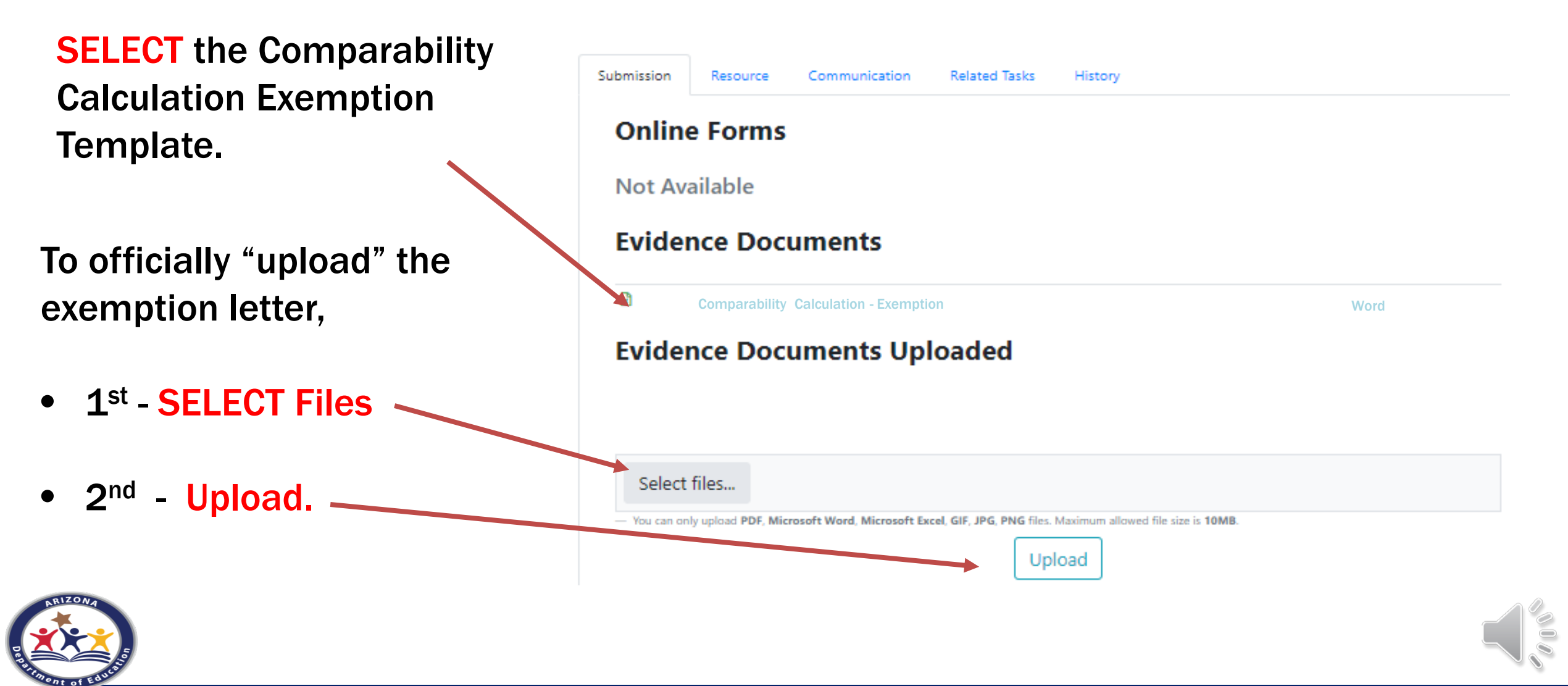

## What do Exempt LEAs upload to EMAC?

| School I etter Head                                                                                                    | (Contact Information for main point of contact)                                                                                                    | School Letter Head                                                                                                    | (Contact Information for main point of contact)                                                                                                    |
|----------------------------------------------------------------------------------------------------|----------------------------------------------------------------------------------------------------|----------------------------------------------------------------------------------------------------|----------------------------------------------------------------------------------------------------|
|                                                                                                    |                                                                                                    |                                                                                                    |                                                                                                    |
| COMPARABILITY<br>Please choose on                                                                                                    | [DATE]<br>[LEA Name]<br><b>EXEMPTION PROCEDURES</b><br>e from the following exemptions:                                                                                     | This generic timeline is for complying with the Title I<br>persons reporting, locations, etc. If there are other<br>please list them. If there are steps listed b<br>Please remove these directi                                        | Comparability Requirements. Please input specific dates,<br>teps your LEA performs <u>in order to</u> meet comparability,<br>low that are not used, you may remove them.<br>ons before you post to ALEAT. |
|                                                                                                    |                                                                                                    | (Date) – Gather information                                                                                                    |                                                                                                    |
| Single site LEA<br>One school per grade span wi                                                                                                    | th no overlapping grades                                                                                                    | Obtain the following reports from district staff:<br>• 40 <sup>th</sup> day student count from ( <i>person/reporting s</i><br>• District staffing positions by school site from ( <i>p</i><br>• Report should represent staffing around | ystem)<br>erson/reporting system)<br>d the 40th dav time period                                                                                                    |
| LEA Name] receives Title I grant funds and does not calculate comparability because<br>Checked Reason].                                                                         |                                                                                                    | All reports will be retained at (location/compute                                                                                                    | r folder/etc.)                                                                                                    |
|                                                                                                    |                                                                                                    | (Date) – Calculate Comparability/File Exemption                                                                                                    |                                                                                                    |
| <b>_EA_Name]</b> will review its school status annually as part of the annual budget<br>levelopment and approval process. If the [LEA Name] stops receiving Title I funds or is |                                                                                                    | Prepare the comparability tables in the comparabili<br>(Describe method used if applicable)<br>(Describe exemption used if applicable)                                                                                                  | ty workbook                                                                                                    |
| no longer exempt (due to expans<br>procedures immediately in accordance                                                                                                    | ion or other reasons), then it will revise these                                                                                                    | (Date) – Review Calculation/Exemption with Bus                                                                                                    | siness Manager/Superintendent                                                                                                    |
| TAFF: The [Staff Position(s)] will be responsible for compliance, which includes the                                                                                            |                                                                                                    | Review outcome of Calculation/Exemption<br>Make recommendations if shown not comparal<br>Review other methods to ensure comparability                                                                                                   | ole<br>can be shown                                                                                                    |
| annual review and recordiceping and                                                                                                    | a completing the assurance of comparability.                                                                                                    | (Date) – Submit Comparability/Exemption report                                                                                                    | t to the Department of Education                                                                                                    |
| The <b>[LEA Name]</b> is still required to notify ADE of its exempt status by completing<br>nd submitting an Assurance of Comparability every other year by the deadline. To    |                                                                                                    | Comparability report can be filed through ALEAT <ul> <li>Supporting evidence should be filed with the w</li> </ul>                                                                                                    | orkbook                                                                                                    |
| neet the notification requirement,<br>Comparability" available in ALEAT.                                                                                                    | [LEA Name] shall submit the "Assurance of                                                                                                    | Assurance of Comparability is to be filed through A or are exempt.                                                                                                    | LEAT biennially attesting that our sites are comparable                                                                                                    |
| DOCUMENTATION OF EXEMPTIC<br>alectronic] file containing these proc<br>Assurance of Comparability availabl<br>[Location Address] for not less than t                            | DN: The [LEA Name] will keep a [paper and/or<br>edures, student counts, and a copy of the biannual<br>e for inspection in the [Location Name] located at<br>hree (3) years. |                                                                                                    |                                                                                                    |

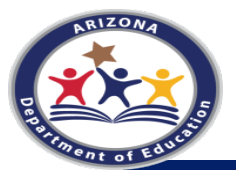

# **Comparability Calculation**

If your LEA must complete the Comparability Calculation, you will need to upload the following documents:

- **1.** Comparability Procedures and Timeline
- 2. Comparability Workbook
- **3.** Supporting Documentation for the Workbook Calculations

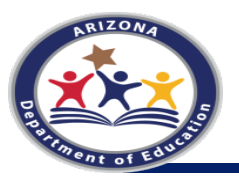

## Data Collection Comparability Calculation Worksheets

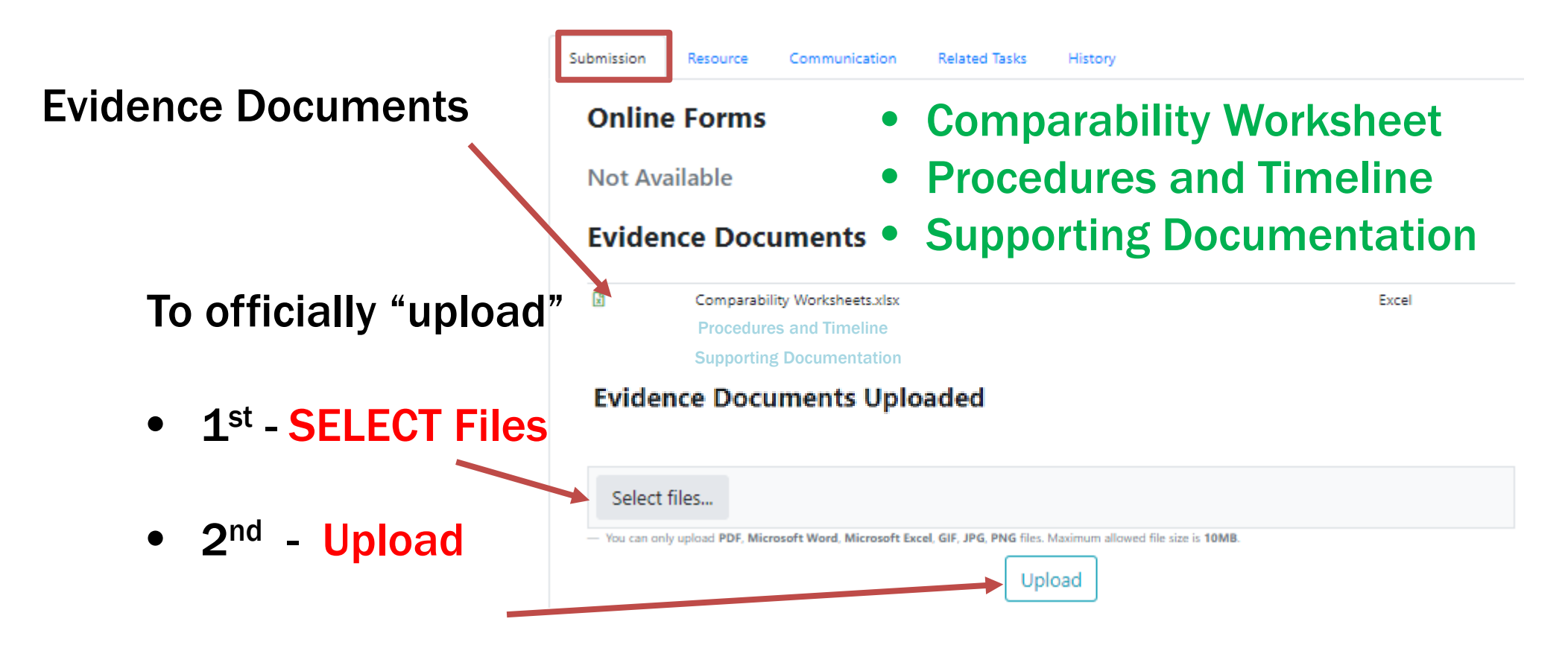

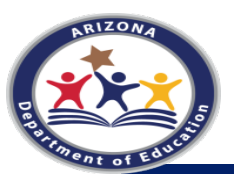

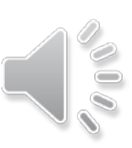

## **Comparability Workbook**

| - Le | nctri | ucti | ons  |
|------|-------|------|------|
|      | 13110 | ucu  | 0115 |

Drag your mouse over cells with red tags for more information. CHOOSE THE BEST METHOD FOR YOUR LEA. YOU ONLY

#### NEED TO SHOW COMPARABILITY ONCE.

| This is a <i>special use</i> worksheet<br>for comparingTitle I Schools to<br>Non-Title I Schools. |             | Only enter information into the<br>highlighed fields of this color. The other<br>fields have formulas and populate<br>comparability for you.<br>Title I Schools |            |                   |                | If you have any o<br>of the methods<br>Stephanie Was<br><u>542-74</u><br><u>stephanie.washi</u> | juestions on any<br>, please contact<br>hington at <u>602-</u><br><u>66</u> or at<br><u>ngton@azed.gov</u> |
|---------------------------------------------------------------------------------------------------|-------------|----------------------------------------------------------------------------------------------------|------------|-------------------|----------------|-------------------------------------------------------------------------------------------------|----------------------------------------------------------------------------------------------------|
|                                                                                                   |             |                                                                                                    |            | Minus Federal     |                |                                                                                                 |                                                                                                    |
|                                                                                                   | Grade       | <u>Student</u>                                                                                                    | SDER Staff | Funded Staff      | NET 40th       | Instructional                                                                                   |                                                                                                    |
| School Name                                                                                       | <u>Span</u> | <b>Enrollment</b>                                                                                                    | <u>FTE</u> | (SPED, ELL, etc.) | Day FTE        | Staff Ratio                                                                                     | Comparable                                                                                                 |
|                                                                                                   |             | as of 40th                                                                                                    | as of 40th |                   |                |                                                                                                 |                                                                                                    |
| enter schools here                                                                                |             | day                                                                                                    | day        |                   | <b>#VALUE!</b> | #VALUE!                                                                                         | #VALUE!                                                                                                    |
|                                                                                                   |             |                                                                                                    |            |                   | 0              | #DIV/0!                                                                                         | #DIV/0!                                                                                                    |
|                                                                                                   |             |                                                                                                    |            |                   | 0              | #DIV/0!                                                                                         | #DIV/0!                                                                                                    |
|                                                                                                   |             |                                                                                                    | 2          |                   | 0              | #DIV/0!                                                                                         | #DIV/0!                                                                                                    |
|                                                                                                   |             |                                                                                                    |            |                   | 0              | #DIV/0!                                                                                         | #DIV/0!                                                                                                    |
|                                                                                                   |             |                                                                                                    |            |                   | 0              | #DIV/0!                                                                                         | #DIV/0!                                                                                                    |
|                                                                                                   |             |                                                                                                    |            |                   | 0              | #DIV/0!                                                                                         | #DIV/0!                                                                                                    |
|                                                                                                   |             |                                                                                                    |            |                   |                |                                                                                                 |                                                                                                    |
|                                                                                                   |             |                                                                                                    |            |                   |                |                                                                                                 |                                                                                                    |

- The first page is just an EXAMPLE
- LEAs can choose any method in the workbook
- They must upload the Excel Spreadsheet, NOT a PDF
- They are only comparable if ALL change to YES
- "Who" they count as staff must be the same across all school sites
- SDER stands for School District Employee Reports

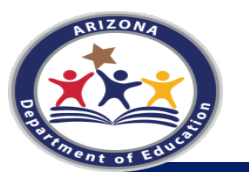

# **Assurance of Comparability**

The Assurance of Comparability assures that the LEA has completed the Comparability Calculation and has it, along with all supporting docuemtnation on file.

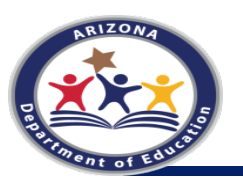

## Data Collection Assurance of Comparability

- 3 main parts to every Task
- Big Picture
- Purpose
  - Purpose
  - Task Collection Tabs
- Data Collection
   Section
  - Online Forms
  - Required Evidence
  - Submission

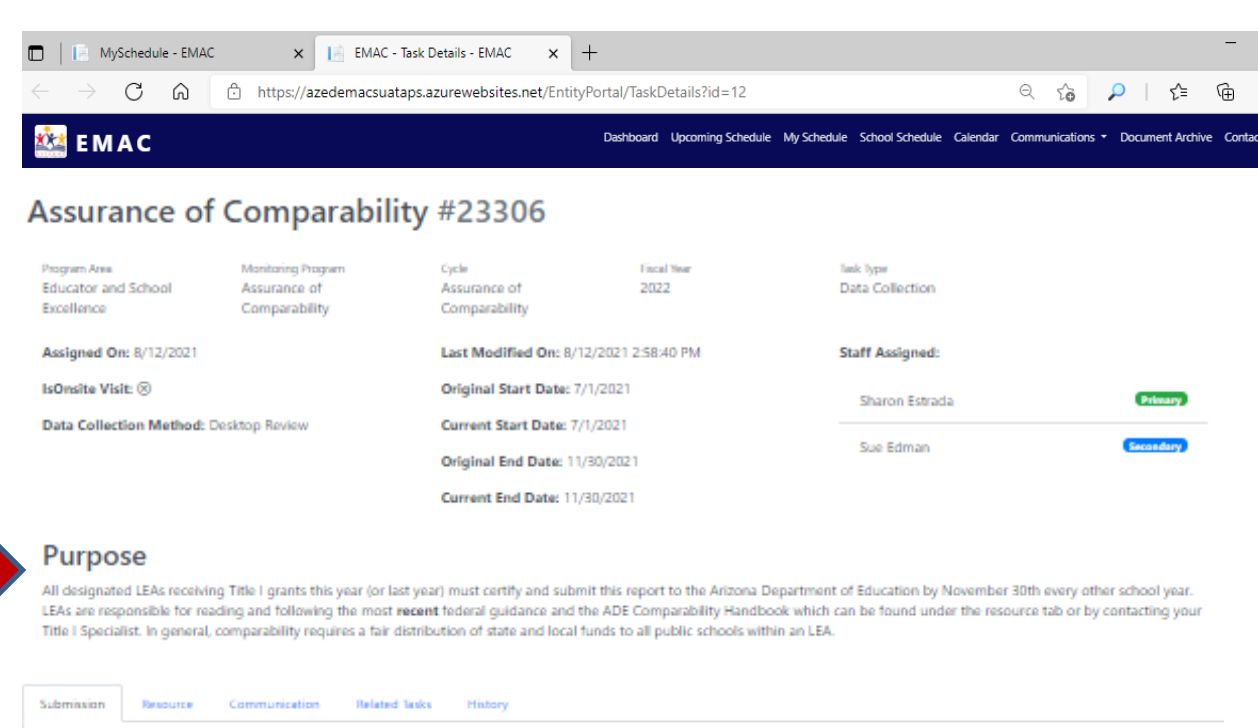

| -                | Assurance of Comparability                                                                     | Completed 0 |       |
|------------------|------------------------------------------------------------------------------------------------|-------------|-------|
| viden            | ce Documents                                                                                   |             |       |
| 0                | Comparability Worksheets slow                                                                  |             | Excel |
| Eviden           | Comments Uploaded                                                                              |             |       |
| √ot Avai         | lable                                                                                          |             |       |
| Select fi        | les                                                                                            |             |       |
| - You can only a | iplinad PDF, Microsoft Ward, Microsoft Eacel, GBF, JPG, PNG files. Maximum allowed file doe is | upload      |       |
|                  |                                                                                                |             |       |

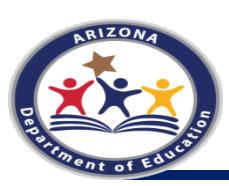

### Assurance of Comparability due November 30th

Calculating Comparability is an annual requirement. Every calendar year, the LEA will calculate comparability and every year the LEA will either report the calculations or the Assurance.

All designated LEAs receiving Title I grants this year (or last year) must certify and submit this report to the Arizona Department of Education by November 30<sup>th</sup> every other school year. LEAs are responsible for reading and following the most recent federal guidance and the ADE Comparability Handbook which can be found under the "Resource" tab in EMAC, on the Title I website and by contacting your Title I Specialist. In general, comparability requires a <u>fair distribution of state and local funds</u> to all public schools within an LEA and the comparability calculation is one method of testing if an LEA is supplanting.

**PREPARE** - Gather your 40th day enrollment and your 40th day comparison data. Enter required information into the calculation worksheet. The ADE Worksheets will automatically calculate whether your schools are comparable or not. You only need to choose one method to do the calculation. If any of schools receive a NO, then choose another method. If all methods are exhausted and you still have schools showing not comparable, contact Stephanie Washington as soon as possible.

**SHOW** - LEAs <u>must</u> keep (1) official written procedures, which include a timeline, (2) completed LEA Schools Profile and Worksheets, (3) the data used to arrive at the entries for the Worksheets, and (4) any other supporting data.

**REVIEW AND CORRECT YOUR WORK** - ADE's materials set out some options if one or more schools in your LEA are not comparable. Ultimately, a failing LEA must fix the misallocation of state and local funds by December 31<sup>st</sup>. Worksheets and supporting documents showing the imbalance was corrected are required. The LEA must report noncompliance on this assurance by emailing Sharon.Estrada@azed.gov immediately.

**Does your LEA have one school per grade span or is your LEA a single site LEA?** – If you can answer yes to either of these questions, you are only exempt from doing the calculation. You must still do this assurance and you must have an exemption form that includes official written procedures for comparability also including a timeline.

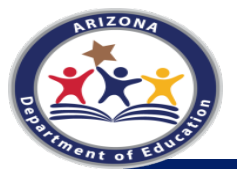

### LEA PROFILE: LIST ALL SCHOOLS AND 40TH DAY ENROLLMENT

| LEAMOIMATON                                                     |                            |                                  |                                         |                             |               |                 |
|-----------------------------------------------------------------|----------------------------|----------------------------------|-----------------------------------------|-----------------------------|---------------|-----------------|
| Name of LEA                                                     |                            |                                  |                                         |                             |               |                 |
| Entity ID & CTDS Number                                         |                            |                                  |                                         |                             |               |                 |
| Contact Phone Number                                            |                            |                                  |                                         | 1) Title I Schoo            | I with less t | han 100 studen  |
| Contact Email Address                                           |                            |                                  |                                         | 2) Title I Schoo            | l with more   | than 100 stude  |
| Mailing Address                                                 |                            |                                  |                                         | 3) Non-Title I Se           | chool with le | ess than 100 st |
| Title I School with less the                                    | an 100 students *          |                                  |                                         | +) Hue i Senoo              |               |                 |
| School Name *                                                   | Grade Span *               | Elementary Student Count *       | Mid. School or Jr. High Student Count * | High School Student Count * | Total '       |                 |
| School Name *<br>Prickly Pear Elementary                        | Grade Span*<br>K-4         | Elementary Student Count *       | Mid. School or Jr. High Student Count * | High School Student Count * | 30            | Remove          |
| School Name * Prickly Pear Elementary Prickly Pear Intermediate | Grade Span *<br>K-4<br>5-8 | Elementary Student Count * 30 10 | Mid. School or Jr. High Student Count * | High School Student Count * | 30<br>40      | Remove          |

## **Assurance of Comparability Attestation**

### PLEASE ANSWER THE FOLLOWING QUESTIONS:

Choose the correct statement based on your LEA Profile entries. \*

Single Site LEA

Ę

One School Per Grade Span

None of the Above

| If you chose none of the above, the           | · · · · · · · · · · · · · · · · · · · |           |
|-----------------------------------------------|---------------------------------------|-----------|
| Student/Staff ratio – All Title I Schools     | Print Name: *                         |           |
| Student/Staff ratio – Title I & Non-Title I S | Signature: *                          |           |
| C Large (Cmall Cabaola All Title   Cabaola    |                                       |           |
|                                               |                                       | Sign here |
|                                               |                                       | ×         |
|                                               | Data *                                |           |
| 917.0 11-                                     | Date                                  |           |
| ×                                             |                                       |           |
|                                               |                                       |           |

## Complete and Submit

When you are ready to "Submit for Review", double check:

- ✓ Online Form is "Completed"
- ✓ Evidence is Uploaded

To officially "Submit the Task for Review", press the Submit button at the bottom of the task.

### Task is submitted when:

- A green box will flash in the upper-righthand corner of your screen that says "Success" and
- PRIZONA PRIZONA PRIZON
- The sticker/label at the top of the Task changes to

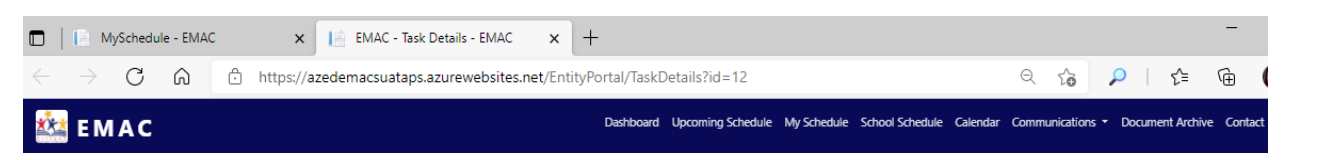

#### Assurance of Comparability #23306

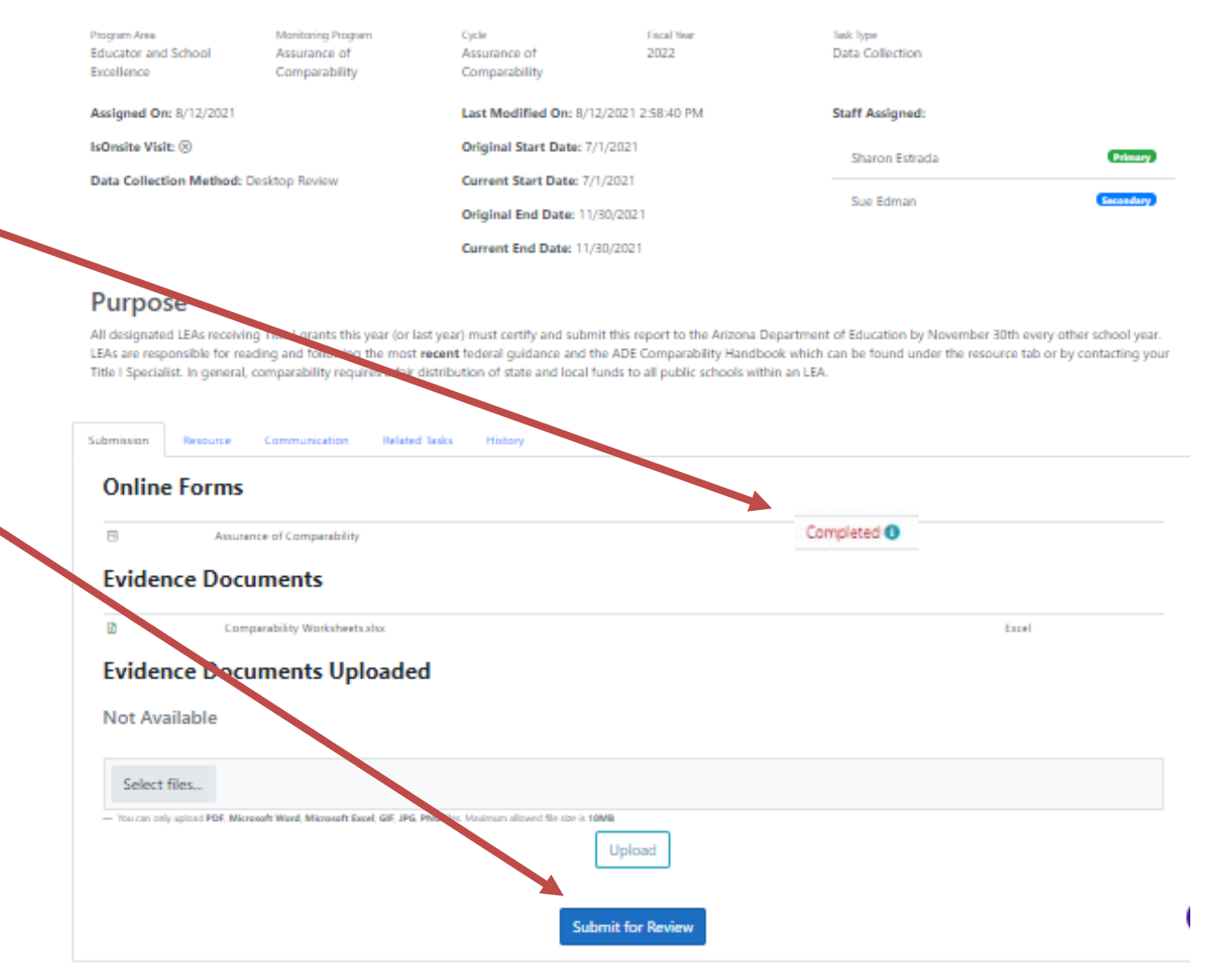